Core-🛺

# eProcurement Requisition – Budget Errors

Users should use the navigation below to check Requisition Budget errors.

### Navigation:

Select *Core-CT Financials* Click the *eProcurement* Tile

| Core-CT Financials ~ |                     |                       |                               |
|----------------------|---------------------|-----------------------|-------------------------------|
|                      |                     |                       |                               |
|                      | eProcurement        | Procurement Contracts | Supplier Contracts            |
|                      |                     |                       | <b></b>                       |
|                      | Purchasing          | Accounts Payable      | General Ledger and KK         |
|                      |                     |                       |                               |
|                      | Accounts Receivable | Billing               | Asset Management and Tracking |
|                      |                     |                       |                               |
|                      | Inventory           | Project Costing       |                               |
|                      |                     |                       |                               |
|                      |                     |                       |                               |

Then select the Manage Requisitions Tile

| eProcurement |                         |                      |                                |
|--------------|-------------------------|----------------------|--------------------------------|
|              |                         |                      |                                |
|              | Approvals               | Create Requisition   | Manage Requisitions            |
|              |                         |                      |                                |
|              | My Receipts             | Add/Update Receipts  | Requisition Accounting Entries |
|              |                         |                      |                                |
|              | Convert Req To Contract | Requesters Workbench | Sourcing Workbench             |
|              |                         |                      |                                |
|              |                         |                      |                                |

The Requisition Budget Status says "Error". Click on the triangle to the left of the requisition ID and click **Edit** which will display on the actions menu.

| ľ | My Requ  | isitions                  |                                |                    |              |         |                  |                  |                  | :             |
|---|----------|---------------------------|--------------------------------|--------------------|--------------|---------|------------------|------------------|------------------|---------------|
|   | Requisit | ion Search Keyword Search |                                |                    |              |         |                  |                  |                  |               |
|   | _        |                           |                                |                    |              |         |                  |                  |                  | 7 rows        |
| L | Ŧ        |                           |                                |                    |              |         |                  |                  |                  |               |
| L | Action 1 | Requisition Name 1        | Business Unit/Requisition ID 🗘 | Requisition Date 1 | Requester 11 | Name 14 | Request State 14 | Budget Status 11 | Total Amount ↑↓  |               |
|   | $\odot$  | 0000005638                | AESM1/000005638                | 02/27/2024         | 000191       | DOC     | Approved         | Not Chk'd        | 8.02 USD         | >             |
| l | $\odot$  | 0000005634                | AESM1/000005634                | 02/05/2024         | 000191       | DOC     | Approved         | Not Chk'd        | 50.33 USD        | $\rightarrow$ |
| l | $\odot$  | TEST148                   | AESM1/0000005633               | 01/31/2024         | 000191       | DOC     | Pending          | Not Chk'd        | 2,700,240.00 USD | >             |
| l | $\odot$  | test                      | AESM1/0000005632               | 01/30/2024         | 000191       | DOC     | Approved         | Not Chk'd        | 3.26 USD         | $\rightarrow$ |
| l | $\odot$  | 0000005631                | AESM1/000005631                | 01/30/2024         | 000191       | DOC     | Pending          | Not Chk'd        | 134.00 USD       | >             |
| l | $\odot$  | 0000005630                | AESM1/000005630                | 01/29/2024         | 000191       | DOC     | Pending          | Not Chk'd        | 1,000.00 USD     | >             |
| l | $\odot$  | 0000005629                | AESM1/0000005629               | 01/29/2024         | 000191       | DOC     | Approved         | Error            | 100.00 USD       | >             |
| L |          |                           |                                |                    |              |         |                  |                  |                  |               |

| My F | Requisitions              |                             |                          |              |         |                 |                 |                  | :      |
|------|---------------------------|-----------------------------|--------------------------|--------------|---------|-----------------|-----------------|------------------|--------|
| Re   | quisition Search Keyw     | ord Search                  |                          |              |         |                 |                 |                  |        |
|      | 7                         |                             |                          |              |         |                 |                 |                  | 7 rows |
| 2    | ]                         |                             |                          |              |         |                 |                 |                  |        |
| Act  | on 11 Requisition Name 11 | Business Unit/Requisition I | D 11 Requisition Date 11 | Requester 11 | Name 14 | Request State 1 | Budget Status 1 | Total Amount 1↓  |        |
| 0    | 000005638                 | AESM1/000005638             | 02/27/2024               | 000191       | DOC     | Approved        | Not Chk'd       | 8.02 USD         | >      |
| 0    | 000005634                 | AESM1/000005634             | 02/05/2024               | 000191       | DOC     | Approved        | Not Chk'd       | 50.33 USD        | >      |
| 0    | Actions ×                 | AESM1/0000005633            | 01/31/2024               | 000191       | DOC     | Pending         | Not Chk'd       | 2,700,240.00 USD | >      |
| 0    | Details                   | AESM1/000005632             | 01/30/2024               | 000191       | DOC     | Approved        | Not Chk'd       | 3.26 USD         | >      |
| 0    | Copy<br>View Print        | AESM1/0000005631            | 01/30/2024               | 000191       | DOC     | Pending         | Not Chk'd       | 134.00 USD       | >      |
| 0    | Edit                      | AESM1/000005630             | 01/29/2024               | 000191       | DOC     | Pending         | Not Chk'd       | 1,000.00 USD     | >      |
| 0    | View Approval             | AESM1/0000005629            | 01/29/2024               | 000191       | DOC     | Approved        | Error           | 100.00 USD       | >      |

### Select the **Checkout** button.

| Edit Requisition                                                                         |           |          |             |                             |                   | :     |
|------------------------------------------------------------------------------------------|-----------|----------|-------------|-----------------------------|-------------------|-------|
|                                                                                          |           |          |             | Continue Shopping           | Update Cart Check | out   |
| Edit Shopping Cart for Requisition ID 0000005629                                         |           |          |             |                             |                   | -     |
| 1 item(s) to buy now.                                                                    |           |          |             |                             |                   |       |
| Business Unit AESM1<br>Requisition Name 000005829<br>Requester 000191 DO<br>Currency USD | c         |          |             |                             |                   | 1 row |
| Item Description 14                                                                      | Status 14 | Price 14 | Currency †↓ | Quantity 11 Unit of Measure | †↓                |       |
| ے اest                                                                                   | Approved  | 10.00    | USD         | 10 1                        | Q. Delete         |       |
| Total 100.00 USD                                                                         | )         |          |             |                             |                   |       |

Click on the **Error Details** link in the Budget Status field which will take you to commitment control to view why your requisition is in Budget Error.

| Edit Requisition       |                                                 |          |             |                 |                     |                    |            |                                    |
|------------------------|-------------------------------------------------|----------|-------------|-----------------|---------------------|--------------------|------------|------------------------------------|
| Checkout for Requ      | uisition ID 0000005629                          |          |             |                 |                     |                    |            |                                    |
|                        |                                                 |          | Requisition | on Defaults     |                     |                    |            | Order Total 100.00 USD             |
|                        |                                                 |          |             |                 |                     |                    |            | Pre Encumbrance Palance 100.00 USD |
|                        |                                                 |          |             |                 |                     |                    |            | Pre Encumbrance Details            |
| ~ Requisition Summary  | (                                               |          |             |                 |                     |                    |            |                                    |
|                        | Business Unit AESM1 Anricultural Experiment Sta |          |             |                 |                     | . Marcana I        |            |                                    |
| F                      | Requisition Name 0000005629                     |          |             |                 | Priority            | y Medium V         |            |                                    |
|                        | Requester 000191 DOC-Checo                      |          |             |                 | Requisition Type    | e Requisition      | ~          |                                    |
|                        | Currency USD                                    |          |             |                 | Dispatch Method     | d Print 🗸          |            |                                    |
|                        | Header Commenta                                 |          |             |                 |                     | Obligation Amount  |            |                                    |
|                        |                                                 |          |             |                 | Budget Check Status | s SError Error Det | tails      |                                    |
|                        | Preview Approvals                               |          |             |                 | -                   |                    |            |                                    |
| - Justification Comme  | nts                                             |          |             |                 |                     |                    |            |                                    |
|                        |                                                 |          |             |                 |                     |                    |            |                                    |
|                        |                                                 |          |             |                 |                     |                    |            |                                    |
|                        |                                                 |          |             |                 |                     |                    |            |                                    |
| ~ Requisition Lines Ov | erview                                          |          |             |                 |                     |                    |            |                                    |
| □ Select All Actions ⊙ |                                                 |          |             |                 |                     |                    |            | 1 гож                              |
|                        |                                                 |          |             |                 |                     |                    |            |                                    |
|                        | Line 1 Special Request                          |          |             |                 |                     |                    |            |                                    |
| ~                      | test.<br>Item ID                                | Status   | Quantity    | Unit of Measure | Price               | Curreney           | Total      |                                    |
|                        | Supplier TOWN OF ANDOVER                        | Approved | 10          | 1 Q             | 10.00               | USD                | 100.00 USD | ES ScheduleDetails >               |
|                        | D Line Comments                                 |          |             |                 |                     |                    |            |                                    |
|                        |                                                 |          |             |                 |                     |                    |            | Order Total 100.00 USD             |
|                        |                                                 |          |             |                 |                     |                    |            | Pre-Encumbrance Balance 100.00 USD |
|                        |                                                 |          |             |                 |                     |                    |            | Pre Encumbrance Details            |
|                        |                                                 |          |             |                 |                     |                    |            |                                    |

#### **Resolving Budget Errors in Procurement**

This section of the job aids discusses resolving PO and Requisition Budget Errors.

There are several variables, but these are the basic steps.

Most POs and Requisitions fail Budget Check with one of two different Errors:

A) No Budget Exists (something wrong with the Chartfields)

B) Exceeds Budget Tolerance (not enough money in the Budget)

**TIP:** If the PO or Requisition is closed or canceled and in Budget Error there is no way to make changes to correct the error. A Footprints Help Desk ticket will need to be created to request assistance with clearing the Error.

A) No Budget Exists (something wrong with the Chartfields)

# Using the fluid dashboard, navigate to: Core-CT Financials > Purchasing > Add/Update PO

| eProcurement   Image: Contracts     Image: Contracts   Image: Contracts     Image: Contracts   Image: Contrates     Image: Contrates | Core-CT Financials ~ |              |                       |                       | < 2 of 7 > 🚦 |
|----------------------------------------------------------------------------------------------------|----------------------|--------------|-----------------------|-----------------------|--------------|
| Purchasing Accounts Payable   Image: Accounts Payable Image: Accounts Payable   Image: Accounts Payable Image: Accounts Payable     Image: Accounts Payable Image: Accounts Payable                                                                                                    |                      | eProcurement | Procurement Contracts | Supplier Contracts    |              |
|                                                                                                    |                      | Purchasing   | Accounts Payable      | General Ledger and KK |              |
| Billing Inventory   Important Important                                                                                                    |                      | Billing      | Inventory             | Project Costing       |              |

| Purchasing |                           |                  |                           | : |
|------------|---------------------------|------------------|---------------------------|---|
|            | Approvals                 | Buyer WorkCenter | Purchasing Nav Collection |   |
|            | AddUptate PO              | Dispatch PO      | AddUpdate Receipts        |   |
|            | Reconcile PCard Statement |                  |                           |   |

Enter the purchase order number. The Budget Status will display the Error link.

|                    |                       |                                    | PO            | Inquiry       |           |                       |       |        |           |              | ×    |
|--------------------|-----------------------|------------------------------------|---------------|---------------|-----------|-----------------------|-------|--------|-----------|--------------|------|
|                    |                       |                                    |               |               |           |                       |       |        |           |              | Help |
| Purchase Order Inq | uiry                  |                                    |               |               |           |                       |       |        |           |              |      |
| Purchase Order     |                       |                                    |               |               |           |                       |       |        |           |              |      |
| Business Unit      | AESM1                 |                                    |               |               | PO S      | Status Approved       |       |        |           |              |      |
| PO ID              | 0000013990            |                                    |               |               | Budget S  | Status Error          |       |        |           |              |      |
| Change Order       | 2                     |                                    |               |               |           |                       |       |        |           |              |      |
| ✓ Header           |                       |                                    |               |               |           |                       |       |        |           |              |      |
| PO Date            | 06/16/2023            |                                    | D             | oc Tol Status | Valid     |                       |       |        |           |              |      |
| Supplier Name      | ATLASC0546-001        |                                    | Back          | order Status  | Not Backo | ordered               |       |        |           |              |      |
| Supplier ID        | 0000051600            | Supplier Details                   | R             | eceipt Status | Received  | rom Eurthor Propos    | -in-a |        |           |              |      |
| Buyer              | AES-                  | ٨٣                                 | ount Summany  |               |           | rom Further Proces    | sing  |        |           |              |      |
| PO Reference       | Nitrogen Determinator | All                                | Iount Summary | Verchandise   | 29        | 9.800.00              |       |        |           |              |      |
|                    | Header Details        | Activity Summary                   | Freig         | ght/Tax/Misc. |           | 0.00                  |       |        |           |              |      |
|                    | All RTV [             | leader Comments<br>Document Status |               | Total         | 29        | 9,800.00 USD          |       |        |           |              |      |
|                    | Matching              | ✓Actions                           | Encumbra      | nce Balance   |           | 0.00 USD              |       |        |           |              |      |
| Lines              |                       |                                    |               |               |           |                       |       |        |           |              |      |
|                    |                       |                                    |               |               |           |                       |       |        |           |              |      |
| EF C               |                       |                                    |               |               |           |                       |       |        | -1 of 1 🗸 | > >     View | All  |
| Line               | Item ID               | Item Description                   | Category      | PO Qty        | UOM       | Merchandise<br>Amount |       | Status |           |              |      |
| 1 🖷                |                       | PSA Nitrogen Generator<br>and Com  | 41000000      | 1.0000        | EA        | 29,800.00             | USD   | Active | P         | 1            |      |
| View Approvals     |                       |                                    |               |               |           |                       |       |        |           |              |      |
| Cancol             |                       |                                    |               |               |           |                       |       |        |           |              |      |
| Contest            |                       |                                    |               |               |           |                       |       |        |           |              |      |
|                    |                       |                                    |               |               |           |                       |       |        |           |              |      |

Click on the Error link to display what caused the transaction to fail. In this case, the error is **No Budget Exists**. The PO is failing in both the Allotment Budget (KK\_ALLOT) and the Project Budget (KK\_PRJ1). Click on the Line Exceptions tab at the top to display what line(s) on the PO is failing. Click on the Budget Chartfields Tab to display the Chartfields used on those lines.

| Rev   | iew KK Purch        | ase Order Tx        | n            |                          |             |                    |                           |            |      |                |
|-------|---------------------|---------------------|--------------|--------------------------|-------------|--------------------|---------------------------|------------|------|----------------|
| F     | urchase Order Exc   | ceptions Lin        | e Exceptions |                          |             |                    |                           | New Window | Help | Personalize Pa |
|       | Busin               | ess Unit AESM       | 1            | PO Number 0000013990     |             |                    |                           |            |      |                |
|       | *Except             | ion Type Error      | ~            | Override Transaction     | 0           | <b>*</b> 2         |                           |            |      |                |
|       | Maximu              | m Rows 10           | 0            | More Budgets Exist       |             |                    |                           |            |      |                |
|       | Search              |                     |              | Advanced Budget Criteria |             |                    |                           |            |      |                |
| Budg  | ets with Exception  | ons                 |              |                          |             |                    |                           |            |      |                |
| E;    | Q                   |                     |              |                          |             |                    | 1-2 of 2 🗸 > 🖂 🕴 View All |            |      |                |
| E     | udget Override      | Budget Chartfi      | elds 🗈       |                          |             |                    |                           |            |      |                |
|       | Details             | Business<br>Unit    | Ledger Group | Exception                | More Detail | Override<br>Budget | Transfer                  |            |      |                |
| 1     | ⊕ <b>,</b>          | STATE               | KK_ALLOT     | No Budget Exists         | More Detail |                    | Go To, 🕱                  |            |      |                |
| 2     | 0,                  | STATE               | KK_APPROP    | No Budget Exists         | More Detail |                    | Go To 📕                   |            |      |                |
| 9     | ve Return to        | Search Noti         | 64           |                          |             |                    |                           |            |      |                |
| - 34  |                     |                     | ··           |                          |             |                    |                           |            |      |                |
| Purch | ase Order Exception | ns   Line Exception | ons          |                          |             |                    |                           |            |      |                |
|       |                     |                     |              |                          |             |                    |                           |            |      |                |

#### Click the Go to Budget Inquiry link.

| Please select one of the following links:       | Help |
|-------------------------------------------------|------|
| Go to Budget Exceptions<br>Go to Budget Inquiry |      |
| Cancel                                          |      |
|                                                 |      |

Since the error is **No Budget Exists**, the system cannot display any budget details. The display shows the Chartfield Values that the system used to Budget Check this PO. It will also display other budgets that match Chartfields values. Based on the budget information shown below, it appears that the budget reference field is missing from the Chartfields on the PO. In this case Budget Reference is a mandatory field. The user will need to update the field on the PO with the appropriate budget reference. Once this change is completed and approved, the PO will pass budget check when the next batch process runs. Follow the same steps to review the PRJ1 Ledger Group or any other Ledger Groups (Failing Allotment Budget, Failing PRJ1 Budget).

| Purchase Order Exceptions     |                         |                                |                                            |
|-------------------------------|-------------------------|--------------------------------|--------------------------------------------|
|                               |                         |                                |                                            |
|                               |                         |                                |                                            |
| Budget Type                   | K_ALLOT Allotment Budge | t Definition                   |                                            |
| Business Unit                 | STATE State of CT       |                                |                                            |
| Budget Period                 | 024                     |                                |                                            |
| ~                             |                         |                                |                                            |
| E Q                           |                         | <                              | $\circ \checkmark \rightarrow \rightarrow$ |
| ChartField                    | ChartField Value        | Description                    |                                            |
| Fund Code                     | 12060                   | Federal & Other Restricted Act |                                            |
| Department                    | AES48000                | CT Agricultural Experimnt Stat |                                            |
| Special ID                    | 90753                   | Cannabis Regulatory - Interim  |                                            |
| Program Code                  | 00000                   | All Programs                   |                                            |
| Account                       | 50000                   | Expenditures                   |                                            |
| Budget Reference              |                         |                                |                                            |
| *Exception Type               | Mavimu                  | m Reurs 100                    |                                            |
| Line Line                     |                         | More Transactions Exist        |                                            |
| Advanced Transaction Criteria | Budget Detail           | 0                              | Search                                     |
| Save Return to Search Noti    | fy                      |                                |                                            |

**TIP**: If there is a PO that is Dispatched and in Budget Error. This would indicate it is a rolled PO. PO roll does not change the status of the PO, but it does run Budget Check which would update the Budget Status. Because we are rolling POs into a new fiscal year, the status may stay Dispatched and in Budget Error. This only happens with rolled Purchase Orders.

#### B) Exceeds Budget Tolerance (not enough money in the Budget)

# Using the Fluid Dashboard, navigate to: Core-CT Financials > Purchasing > Purchase Orders > Add/Update POs

Click on the Error Link on the Main Page of the PO.

|                    |            | PO Inquiry          | ×    |
|--------------------|------------|---------------------|------|
| Purchase Order Ind | linz       |                     | Help |
| Purchase Order     | un y       |                     |      |
| Business Unit      | DEPM1      | PO Status Approved  |      |
| PO ID              | 0000074355 | Budget Status Error |      |

Click on the icon at the end of the line Go To ... 3

|     | Busin              | ess Unit DEPM1  |              | PO Number 0000074355     |             |                    |                         |
|-----|--------------------|-----------------|--------------|--------------------------|-------------|--------------------|-------------------------|
|     | *Except            | ion Type Error  | ~            | Override Transaction     | 0           | R                  |                         |
|     | Maximu             | Im Rows 100     | ]            | More Budgets Exist       |             |                    |                         |
|     | Search             |                 |              | Advanced Budget Criteria |             |                    |                         |
| udg | ets with Exception | ons             |              |                          |             |                    |                         |
| 野   | Q                  |                 |              |                          |             | < <                | 1-3 of 3 🗸 > 🖂 View All |
| в   | udget Override     | Budget Chartfie | lds ∥⊳       |                          |             |                    |                         |
|     | Details            | Business Unit   | Ledger Group | Exception                | More Detail | Override<br>Budget | Transfer                |
| 1   | €.                 | STATE           | KK_ALLOT     | Exceeds Budget Tolerance | More Detail |                    | Go To 周                 |
| 2   | Ð                  | STATE           | KK_ALLOT     | Exceeds Budget Tolerance | More Detail |                    | Go To 周                 |
| 3   | æ                  | STATE           | KK_ALLOT     | Exceeds Budget Tolerance | More Detail |                    | Go To 周                 |
|     |                    |                 |              |                          |             |                    |                         |

## Click on Go to Budget Inquiry link.

|        | Please select one of the following links:                        | Help |
|--------|------------------------------------------------------------------|------|
|        | Go to Budget E <u>x</u> ceptions<br>Go to Budget <u>I</u> nquiry |      |
| -<br>- | Cancel                                                           |      |
| ų      |                                                                  |      |

This time the budget that the PO is using based on the Chartfield values entered will display.

| Commitment      | Control Budget De | tails |                    |               |         |                 |           |                                         |                |                         |
|-----------------|-------------------|-------|--------------------|---------------|---------|-----------------|-----------|-----------------------------------------|----------------|-------------------------|
|                 |                   |       |                    |               |         |                 |           |                                         | New Window   F | lelp   Personalize Page |
| Business Unit   | Ledger Group      | Fund  | Dept S             | ID Progr      | am Acco | unt             | Bud Ref   | Budget Period                           |                |                         |
| STATE           | KK_ALLOT          | 12006 | DCC38100 1         | 0020 00000    | 5000    | D               |           | 2024                                    |                |                         |
| Displa          | ay Chart          |       |                    |               |         |                 |           |                                         |                |                         |
| Ledger Amount   | ts                |       |                    |               |         |                 |           | Max Rows 100                            |                |                         |
| Budget:         |                   |       |                    | 166,454.00 US | 5       |                 | -8        | Attributes                              |                |                         |
| Expense:        |                   |       |                    | 133,895.24 US | 2       |                 | -4        | Parent / Children<br>Associated Budgets |                |                         |
| Encumbrance:    |                   |       |                    | 32,131.81 US  | 5       | -               | -4        |                                         |                |                         |
| Pre-Encumbran   | ice:              |       |                    | 0.00 US       | )       | -               | -1        |                                         |                |                         |
|                 | Associate Reven   | ue    |                    | 0.00 USD      |         |                 |           |                                         |                |                         |
| Available Budg  | et .              |       | 100 05 2           |               | Parcent | (0.26%)         | Forecasts |                                         |                |                         |
|                 | Without Tolerance |       | 426.95利<br>426.95利 | USD           | Percent | (0.26%)周        |           |                                         |                |                         |
| Budget Excepti  | ions              |       |                    |               |         |                 |           |                                         |                |                         |
|                 | Exception Errors  | 3     | Exception Warnin   | gs 0          | B       | udget Exception | 5         |                                         |                |                         |
| Return to Searc | ch Notify         |       |                    |               |         |                 |           |                                         |                |                         |

The bottom of the page displays the Available Budget after clicking on the Budget Details link. In this example, the amounts are negative indicating there is not enough money in this budget for the PO. If the coding is correct, contact the agency's Budget Unit who will need to determine the appropriate Chartfields, or they will need to add funds to the budget for the PO to Budget Check to Valid.

To locate the Budget Link on a **Requisition** that is in Budget Error:

# Using the Fluid Dashboard, navigate to: Core-CT Financials > eProcurement > Manage Requisitions

From the My Requisitions page, click the downward arrow in the Action column and select **Details** 

| uisitions                    |                                                                                                    |                                                                                                    |                                                                                                    |                                                                                                    |                                                                                                    |                                                                                                    |                                                                                                    | :                                                                                                    |  |  |  |  |  |                                                                                                    |
|------------------------------|----------------------------------------------------------------------------------------------------|----------------------------------------------------------------------------------------------------|----------------------------------------------------------------------------------------------------|----------------------------------------------------------------------------------------------------|----------------------------------------------------------------------------------------------------|----------------------------------------------------------------------------------------------------|----------------------------------------------------------------------------------------------------|----------------------------------------------------------------------------------------------------|--|--|--|--|--|----------------------------------------------------------------------------------------------------|
| ition Search Keyword Search  |                                                                                                    |                                                                                                    |                                                                                                    |                                                                                                    |                                                                                                    |                                                                                                    |                                                                                                    |                                                                                                    |  |  |  |  |  |                                                                                                    |
|                              |                                                                                                    |                                                                                                    |                                                                                                    |                                                                                                    |                                                                                                    |                                                                                                    |                                                                                                    | 2 rows                                                                                                    |  |  |  |  |  |                                                                                                    |
| ↓ Requisition Name †↓        | Business Unit/Requisition ID 1                                                                               | Requisition Date 1                                                                                                    | Requester 14                                                                                                    | Name 14                                                                                                    | Request State 14                                                                                                    | Budget Status ᡝ                                                                                                    | Total Amount ↑↓                                                                                                    |                                                                                                    |  |  |  |  |  |                                                                                                    |
| Camtasia Software Purchase   | DASM1/000008748                                                                                              | 11/15/2023                                                                                                    | 444032                                                                                                    | DAS-FORT                                                                                                    | Approved                                                                                                    | Error                                                                                                    | 244.72 USD                                                                                                    | >                                                                                                    |  |  |  |  |  |                                                                                                    |
| SEC-9 Windsor gate BI-2B-076 | DASM1/000008725                                                                                              | 11/06/2023                                                                                                    | 499434                                                                                                    | DAS-Guerra                                                                                                    | Approved                                                                                                    | Error                                                                                                    | 61,645.40 USD                                                                                                    | >                                                                                                    |  |  |  |  |  |                                                                                                    |
|                              | Accession Keyword Search   4 Requisition Name 14   Camtasia Software Purchase   SEC-9 Windsor gate BI-2B-076 | Itilion Search     Keyword Search       Itilion Search     Keyword Search       Requisition Name 11     Business Unit/Requisition ID 11       Camtasia Software Purchase     DASM1/000008748       SEC-9 Windsor gate Bi-2B-076     DASM1/000008725 | Itilian Search     Keyword Search       Itilden Search     Keyword Search       Itilden Search     Keyword Search       Itilden Search     Keyword Search       Itilden Search     Keyword Search       Itilden Search     Keyword Search       Itilden Search     Keyword Search       Itilden Search     Business Unit/Requisition ID 11       Requisition Date 11     Requisition Date 11       Camtasia Software Purchase     DASM1/0000008748       SEC-9 Windsor gate BI-2B-076     DASM1/0000008725 | Business Unit/Requisition ID 14     Requisition Date 14     Requester 11       camtasia Software Purchase     DASM1/000008748     11/15/2023     444032       SEC-9 Windsor gate BI-2B-076     DASM1/000008725     11/06/2023     499434 | uisitions       Ition Search     Keyword Search       Ition Search     Regulsition Name 14     Business Unit/Regulsition ID 14     Regulsition Date 11     Regulser 14     Name 14       Camtasia Software Purchase     DASM 1/0000008748     11/15/2023     444032     DASS-FORTI       SEC-9 Windsor gate Bi-2B-076     DASM 1/0000008725     11/06/2023     499434     DAS-Guerra | Wisition Search     Keyword Search     Ition Search   Keyword Search     4   Requisition Name 1 <sup>11</sup> Requisition Date 1 <sup>11</sup> Requester 1 <sup>11</sup> Name 1 <sup>11</sup> Request State 1 <sup>11</sup> 4   Requisition Name 1 <sup>11</sup> DASM1/0000008748   11/15/2023   At4032   DAS-FORT   Approved     5   B-26-9Windsor gate BI-26-076   DASM1/0000008725   11/06/2023   499434   DAS-Guerra   Approved | uisitions     Keyword Search     Keyword Search     Keyword Search     A Requisition Name 11   Requisition D114   Requisition D114 <th <="" colspan="6" td=""><td>a Busines Unit@Requisition D11 Requisition D21 Requisition D21 Requ</td></th> | <td>a Busines Unit@Requisition D11 Requisition D21 Requisition D21 Requ</td> |  |  |  |  |  | a Busines Unit@Requisition D11 Requisition D21 Requisition D21 Requ |

On the Line Details page, the Budget Error Details link is displayed.

|                                                      |               | Li                         | ine Details                 |                                                        |                 | ×                |
|------------------------------------------------------|---------------|----------------------------|-----------------------------|--------------------------------------------------------|-----------------|------------------|
| Cancel Requisition                                   |               |                            |                             |                                                        |                 |                  |
| ~ Requisition Summary                                |               |                            |                             |                                                        |                 |                  |
| Requisition Name Camtasia Softw                      | vare Purchase |                            |                             | Requester DAS-                                         |                 |                  |
| Business Unit DASM1                                  |               |                            | E                           | Entered By DAS-                                        |                 |                  |
| Requisition ID 000008748                             |               |                            | Budget Ch<br>Tot            | neck Status SError Error Del<br>Ital Amount 244.72 USD | tans            |                  |
| Request State Approved                               |               |                            |                             |                                                        |                 |                  |
| View Requisition Header Comments/Attachments >       |               |                            |                             |                                                        |                 |                  |
|                                                      |               |                            |                             |                                                        |                 |                  |
| ~ Requisition Lifeline                               |               |                            |                             |                                                        |                 |                  |
|                                                      | mm            |                            |                             |                                                        |                 |                  |
| Requisition Approvals                                | Inventory     | Purchase<br>Orders Request | Receiving                   | Delivery R                                             | Returns         | Payment          |
|                                                      |               |                            |                             |                                                        |                 |                  |
|                                                      |               |                            |                             |                                                        |                 |                  |
| Lines                                                |               |                            |                             |                                                        |                 |                  |
| Item 1 Description 1                                 | ltem ID ↑↓    | Ship To ↑↓ Line State ↑↓   | Quantity 11 UOM 11 Price 11 | L                                                      | Total Amount 1↓ |                  |
| Line 1 - SFW - CAMTASIA 2023-<br>LICENSE+MAINTENANCE |               | 0640000558 Approved        | 1 Each 244.72               |                                                        | 244.72 USD      | (🔊 Cancel Line ) |
|                                                      |               |                            |                             |                                                        |                 |                  |

### Click the Error Details link to display the Error.

| ۲e  | view       | KK Requis        | sition           |              |                           |             |                    |                           |
|-----|------------|------------------|------------------|--------------|---------------------------|-------------|--------------------|---------------------------|
|     | Requis     | sition Exception | uine Ex          | ceptions     |                           |             |                    |                           |
|     |            | Busine           | ess Unit DASM    | 1            | Requisition ID 0000008748 |             |                    |                           |
|     |            | *Exception       | on Type Error    | ~            | Override Transaction      | 0           | <b>N</b>           |                           |
|     |            | Maximur          | m Rows 10        | )            | More Budgets Exist        |             |                    |                           |
|     | Sea        | irch             |                  |              | Advanced Budget Criteria  |             |                    |                           |
| Bu  | dgets v    | with Exceptio    | ins              |              |                           |             |                    |                           |
|     | 5, Q       |                  |                  |              |                           |             |                    | 1-2 of 2 ✓ > > > View All |
|     | Budge      | t Override       | Budget Chartfi   | elds 🗈       |                           |             |                    |                           |
|     |            | Details          | Business<br>Unit | Ledger Group | Exception                 | More Detail | Override<br>Budget | Transfer                  |
|     | 1          | ⊕ <b></b>        | STATE            | KK_ALLOT     | No Budget Exists          | More Detail |                    | Go To                     |
| :   | 2          | ⊕,               | STATE            | KK_APPROP    | No Budget Exists          | More Detail |                    | Go To, 📕                  |
|     | _          |                  |                  |              |                           |             |                    |                           |
|     | Save       | Return to S      | Search Noti      | fy           |                           |             |                    |                           |
| Req | uisition I | Exceptions       | Line Exceptions  |              |                           |             |                    |                           |
|     |            |                  |                  |              |                           |             |                    |                           |

Follow the same steps as shown above in PO.

**Note**: POs or Requisitions that are in Budget Error cannot be closed or canceled until the error is resolved.

**TIP:** If a PO/Requisition is in Error for No Budget Exists where the distribution line has not been vouchered but it is going to be closed follow these steps to resolve the error: Reduce the amount to zero and change the Chartfield values to another budget where a budget does exist and then let it go through Budget Check. It will not impact the budget because the value is zero, but it should go valid and then the PO or requisition can be closed.